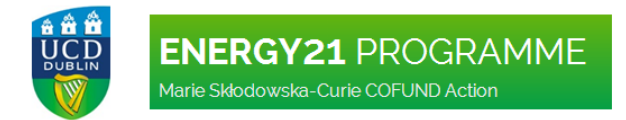

### HELP MANUAL FOR THE ENERGY21 ONLINE APPLICATION SYSTEM

30<sup>th</sup> July 2014

#### PRELIMINARY NOTICES:

- All applicants wishing to apply for the UCD ENERGY21 Fellowships must submit electronic applications using Online Application System available on the Programme website: <u>www.ucd.ie/energy21</u>.
- All information entered into the online forms and submitted as attachments is confidential and available only to the project applicant and the ENERGY21 Programme Management Team. It will only be used for the purpose of the evaluation.
- For applications to be eligible and included in the selection procedure, the applicants are required to fully complete all mandatory fields in the online form and submit the research proposal and the academic CV in a pdf format no later than 30<sup>th</sup> September 2014 at 23.30 (UTC + 1h).

#### TABLE OF CONTENTS

| 1. | Accessing the online application system | 2  |
|----|-----------------------------------------|----|
| 2. | Registration on the system              | 2  |
| 3. | Login to the system                     | 3  |
| 4. | Creating an application                 | 5  |
| 5. | Submitting an application               | 8  |
| 6. | Viewing the application                 | 9  |
| 7. | OTHER ISSUES                            | 10 |

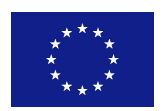

# BORGY21 PROGRAMME Marie Skłodowska-Curie COFUND Action

#### 1. ACCESSING THE ONLINE APPLICATION SYSTEM

1.1 The online application system can be accessed via the **Apply** or **Login/Registration** button on the ENERGY21 website (<u>www.ucd.ie/energy21</u>) and through a link in the **Apply Now** section (<u>http://www.ucd.ie/energy21/applicationprocess/applynow</u>).

|                                                                  |                                                       | ENERGY21 HOME UCD.IE SITE MAP CONTACT |
|------------------------------------------------------------------|-------------------------------------------------------|---------------------------------------|
| BENERGY<br>Marie Skłodowski<br>Marie Skłodowski<br>ABOLIT FELIOW |                                                       |                                       |
| ABOOT FELLOW                                                     | Ships Application process Awarded fellow              | VS NEWS & EVENTS ENERGY INSTITUTE FAQ |
| APPLICATION<br>PROCESS                                           | APPLY NOW                                             |                                       |
| APPLICATION<br>PROCESS TIMETABLE                                 |                                                       |                                       |
| APPLICATION<br>DOCUMENTS                                         | Ï                                                     |                                       |
| ASSESSMENT<br>CRITERIA                                           |                                                       |                                       |
| APPLY NOW                                                        |                                                       |                                       |
| RESOURCES                                                        |                                                       |                                       |
| Co-funded by Marie                                               | Skłodowska Curie COFUND Action of the European Union. | r.                                    |
| ***                                                              |                                                       |                                       |

#### 2. REGISTRATION ON THE SYSTEM

2.1 In order to prepare and submit an application an applicant is required to register their profile in the Online Application System by creating a **new account**.

## UCD Research Fellowships

| Use an existing Account      |                 | Create a pow Assount                                                                                                    |
|------------------------------|-----------------|----------------------------------------------------------------------------------------------------|
|                              |                 | Create a new Account                                                                                                    |
| Email or UCD Fellowship<br>D | ]               | Creating a new account is easy and only takes a minute -<br>you will be asked simply for your email address, Password,<br>name and security question |
| Password                     | Forgot Password |                                                                                                    |

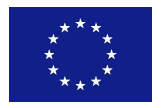

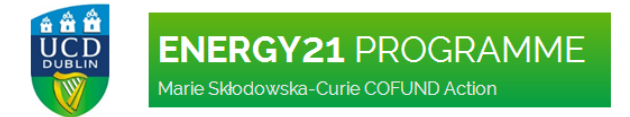

2.2 In the next step an applicant needs to complete all required fields and then click "**Create Account**". NOTE: *If an applicant is a UCD student, alumnus or staff member they can use their existing UCD Connect account or UCD email, however, they are not obliged to do so.* 

| Create a new Account                                                                                   |                                                                                              |                                      |
|----------------------------------------------------------------------------------------------------|----------------------------------------------------------------------------------------------|--------------------------------------|
| If you are a UCD student, alumnus or staff mem<br>Please enter the details requested below including a | nber then you should use your existing account.<br>a password, security question and answer. |                                      |
| * indicates a required field.                                                                          |                                                                                              |                                      |
| First Name*                                                                                            |                                                                                              | Also known as Given Name             |
| Last Name*                                                                                             |                                                                                              | Also known as Family Name or Surname |
| Email*                                                                                                 |                                                                                              |                                      |
| Mobile Number                                                                                          |                                                                                              |                                      |
| Phone Number                                                                                           |                                                                                              |                                      |
| Password*                                                                                              |                                                                                              |                                      |
| Re-enter Password*                                                                                     |                                                                                              |                                      |
| Security Question*                                                                                     |                                                                                              |                                      |
| Security Answer*                                                                                       |                                                                                              |                                      |
| Create Account                                                                                         |                                                                                              |                                      |

If you need help on Fellowship Applications, visit www.ucd.ie/energy21, e-mail energy21@ucd.ie or phone +353-1-716 4062

2.3 Once the account is created, an email will be sent to an applicant to confirm the registration on the system. The email will include the email address submitted, password, identification number and the link to the online application system. NOTE: *Please keep the registration email for your records, as you may require information included in the future.* 

# UCD Research Fellowship

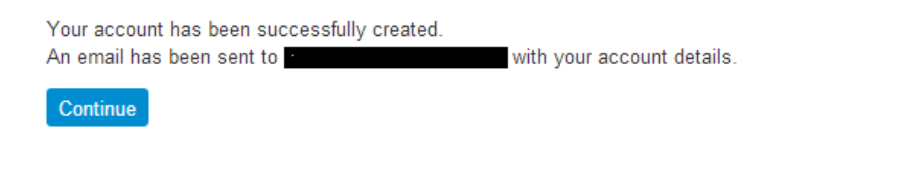

If you need help on Fellowship Applications, visit www.ucd.ie/energy21, e-mail energy21@ucd.ie or phone +353-1-716 4062

#### 3. LOGIN TO THE SYSTEM

3.1 To login to the system after an account was created; the applicant can use the "Login" or "Apply" button on the Programme website. To login, an applicant can use an email address registered to the account or the identification number included in the confirmation email. NOTE: *if an applicant used an UCD email address to register, it is strongly advised to use identification number for login to the system, as using the email address may create some difficulties.* 

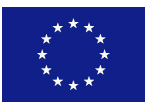

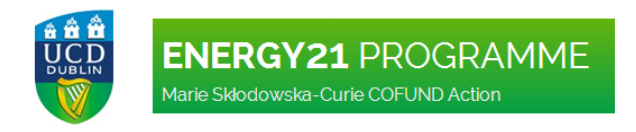

## UCD Research Fellowships

Please login or create an account to access this page

| Use an existing Account  | Create a new Account                                       |
|--------------------------|------------------------------------------------------------|
| Email or UCD             | Creating a new account is easy and only takes a minute -   |
| Fellowship ID            | you will be asked simply for your email address, Password, |
| Password Forgot Password | name and security question                                 |
| Login                    |                                                            |

3.2 To logout from the online application system please click the "Logout" button on top the screen. It is possible to login to the system again using the "Login Again" button on the Logged out screen (not recommended).

|                       | UCD Service Portal                                          | > Login                      | > InfoHub               | > SISWeb      |  |  |  |
|-----------------------|-------------------------------------------------------------|------------------------------|-------------------------|---------------|--|--|--|
| <b>OURCH</b>          |                                                             |                              |                         |               |  |  |  |
| Lo                    | Logged out of UCD Service Portal                            |                              |                         |               |  |  |  |
| Than<br>If you<br>Log | k you for using UCD<br>are finished, please clo<br>in Again | Service Por<br>ose your brov | tal.<br>wser to protect | your privacy. |  |  |  |

Clicking on "Login Again" button will bring you to the UCD Service Portal where you should click on "UCD Applications" and then "UCD Research Fellowship Applications", which will bring you to the Login screen from the section 3.1.

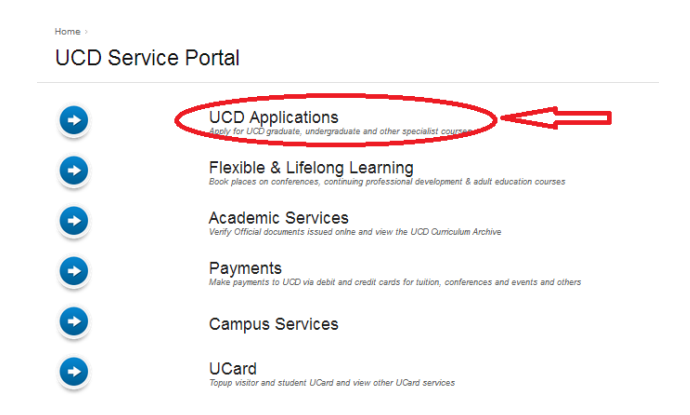

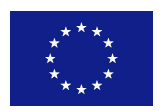

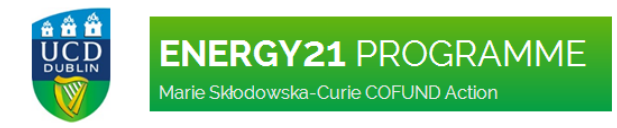

#### Applications

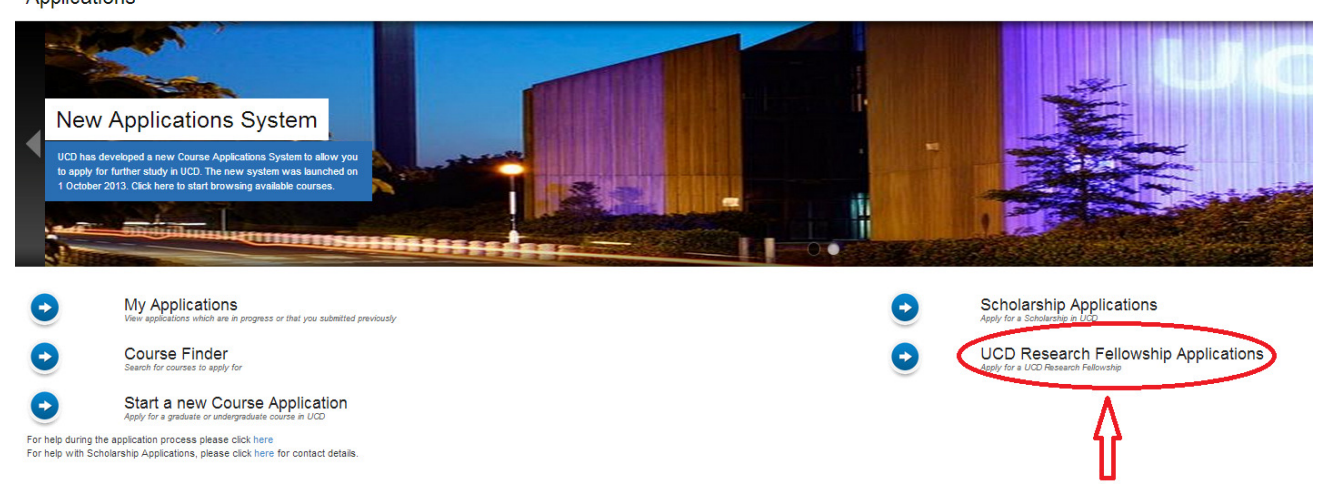

#### 4. CREATING AN APPLICATION

4.1 To create a new application applicants can either click "Continue" when they reach the screen in the Point 2.3 or login to the system using the ENERGY21 website button, if they logout directly after registering. Once, logged in they should click on "Start a new ENERGY21 Application 2014".

| UCD Research Fellowships                                                                                                    |                                                                                       |
|----------------------------------------------------------------------------------------------------|---------------------------------------------------------------------------------------|
| ENERGY21<br>VCD ENERGY21, Marie 2/doidewelze/Carie COFUND Action, is a new                                                                                                    |                                                                                       |
| at University College Dublin (UCD), Island - cick here for more into                                                                                                    |                                                                                       |
| My Applications<br>View details of any existing applications which you have made ☆           If you need help on Fellowship Applications, visit www.ucd.ie/energy/21, e-mail energy/21@acd.ie or phone +353-1-716 4062 | Start a new ENERGY21 Application 2014 Cick to commence an application for Energy21 tr |

4.2 The next screen will present the full outline of the application that needs to be completed. The applicants will see the following fields (headings in blue):

- Personal Details
- General Questions
- Application Checklist
- Declaration

From this screen applicants can edit all three parts of the application that need to be completed. The editing can be done in any order that applicants choose.

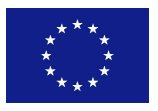

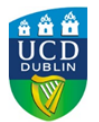

# ENERGY21 PROGRAMME

arie Skłodowska-Curie COFUND Action

Home - Applications - UCD Research Feloration - My Application for final test

| opplication for lina                                                                                   | ai test                                      |                                                                                    |                                                                                            |          |                 |                     |
|----------------------------------------------------------------------------------------------------|----------------------------------------------|------------------------------------------------------------------------------------|--------------------------------------------------------------------------------------------|----------|-----------------|---------------------|
| PDF of Application Form                                                                                |                                              |                                                                                    |                                                                                            |          |                 |                     |
|                                                                                                    |                                              |                                                                                    |                                                                                            |          |                 |                     |
| Personal Details                                                                                       |                                              |                                                                                    |                                                                                            |          | Contact Details |                     |
| Add / Edit Personal Details                                                                            |                                              |                                                                                    |                                                                                            |          | contact betails |                     |
| Please fully complete personal of                                                                      | detaila                                      |                                                                                    |                                                                                            |          |                 |                     |
| Application Number                                                                                     |                                              |                                                                                    | 122253                                                                                     |          | brei            | ekranczyk@holmai.co |
| Application Statux                                                                                     |                                              |                                                                                    | Not Submitted                                                                              |          | Mobrie          |                     |
| Applicant                                                                                              |                                              |                                                                                    | final test                                                                                 |          | Phone Number    |                     |
| Applicant ID<br>Cender                                                                                 |                                              |                                                                                    | V10021101                                                                                  |          | Citzenship      |                     |
|                                                                                                    |                                              |                                                                                    |                                                                                            |          |                 |                     |
|                                                                                                    |                                              |                                                                                    |                                                                                            |          |                 |                     |
| General Questions                                                                                      |                                              |                                                                                    |                                                                                            |          |                 |                     |
| Arrener Dass Questions                                                                                 |                                              |                                                                                    |                                                                                            |          |                 |                     |
| Ounton                                                                                                 |                                              |                                                                                    | Annual                                                                                     |          |                 |                     |
| E Proposel Deterio                                                                                     |                                              |                                                                                    |                                                                                            |          |                 |                     |
| Proposal Title                                                                                         |                                              |                                                                                    |                                                                                            |          |                 |                     |
| Proposal Summary                                                                                       |                                              |                                                                                    |                                                                                            |          |                 |                     |
| Scientific field                                                                                       |                                              |                                                                                    |                                                                                            |          |                 |                     |
| Key Words                                                                                              |                                              |                                                                                    |                                                                                            |          |                 |                     |
| Type of Feloxahp                                                                                       |                                              |                                                                                    |                                                                                            |          |                 |                     |
| Proposed UCD PI                                                                                        |                                              |                                                                                    |                                                                                            |          |                 |                     |
| Proposed Outgoing Host Institutio                                                                      | 20                                           |                                                                                    |                                                                                            |          |                 |                     |
| Ence                                                                                                   |                                              |                                                                                    |                                                                                            |          |                 |                     |
| Does your research involve human                                                                       | n embryonic stem                             | cels (%SSCs)7                                                                      |                                                                                            |          |                 |                     |
| Does your research involve human                                                                       | n embryca?                                   |                                                                                    |                                                                                            |          |                 |                     |
| Does your research involve human                                                                       | n foelai tasueloela<br>5 NOT involve burg    | 7<br>na amhr-mir sian nais (HSSTN), b man amhr-maint h-man (nais) lise ainsis      |                                                                                            |          |                 |                     |
| Does your research involve human                                                                       | n participanta?                              |                                                                                    |                                                                                            |          |                 |                     |
| Are they volunteers for social or h                                                                    | ruman sciences re                            | search7                                                                            |                                                                                            |          |                 |                     |
| Are they persons unable to give in                                                                     | formed consent?                              |                                                                                    |                                                                                            |          |                 |                     |
| Are they suberable individuals or p<br>Are they shiften or minors?                                     | 210-C#7                                      |                                                                                    |                                                                                            |          |                 |                     |
| Are they patients?                                                                                     |                                              |                                                                                    |                                                                                            |          |                 |                     |
| Are they healthy volunteers for me                                                                     | edcel studes?                                |                                                                                    |                                                                                            |          |                 |                     |
| Does your research involve physic                                                                      | al interventions on                          | the study participants?                                                            |                                                                                            |          |                 |                     |
| Does your research involve further                                                                     | r processing of pre                          | viously collected personal data (secondary use)?                                   |                                                                                            |          |                 |                     |
| Does your research involve animal                                                                      | 67                                           |                                                                                    |                                                                                            |          |                 |                     |
| Will your research (or parts of it) t                                                                  | be conducted in or                           | e or more non-EU countries?                                                        |                                                                                            |          |                 |                     |
| Is any of the research material co                                                                     | slected in any non-                          | EU country?                                                                        |                                                                                            |          |                 |                     |
| Does your research involve the us                                                                      | e of elements the                            | may cause harm to the environment, animals or plants?                              |                                                                                            |          |                 |                     |
| Does your research deal with ends                                                                      | angered fauna, flor                          | s, or protected areas?                                                             |                                                                                            |          |                 |                     |
| Does your research involve the us                                                                      | e of elements that                           | may cause harm to humana, including research staff?                                |                                                                                            |          |                 |                     |
| Does your research have the pole<br>Does your research have the noise                                  | ertal for military ag<br>ertal for malevolen | gications?                                                                         |                                                                                            |          |                 |                     |
|                                                                                                    |                                              |                                                                                    |                                                                                            |          |                 |                     |
|                                                                                                    |                                              |                                                                                    |                                                                                            |          |                 |                     |
|                                                                                                    |                                              |                                                                                    |                                                                                            |          |                 |                     |
| Application Check                                                                                      | dist                                         |                                                                                    |                                                                                            |          |                 |                     |
| Your application form can be subn                                                                      | mitted once the fr                           | orm itself is complete. Any checklat items not currently available to you must     | a suggled afterwards.                                                                      |          |                 |                     |
| Hegunement                                                                                             | Shehara                                      | Special Instructions                                                               | Documents                                                                                  | Uploaded |                 |                     |
| Felovahip Proposal Document                                                                            | Outstanding                                  | Please upload your full proposal document, using the structure outlined here.      |                                                                                            | Upland   |                 |                     |
|                                                                                                    |                                              | Naximum number of pages for proposal document is 12. Font size to be us            | ed is 11 for main text and 10 for tables.                                                  |          |                 |                     |
|                                                                                                    |                                              | · Literature should be lated in footnotes, font size 5 or 5. All iterature referen | ces will court towards the page limit.                                                     |          |                 |                     |
| Academic CV                                                                                            | Outstanding                                  | Please upload an academic CV, using the formal outlined have.                      |                                                                                            | Upload   |                 |                     |
|                                                                                                    |                                              | Font: Arial, Font aloa: 11                                                         |                                                                                            |          |                 |                     |
| Latters of Support                                                                                     | Outstanding                                  | It applicable, please upload letter(s) to support your application Please not      | e that this is optional - i.e. you are not required to include this with your application. | Upbed    |                 |                     |
|                                                                                                    |                                              |                                                                                    |                                                                                            |          |                 |                     |
|                                                                                                    |                                              |                                                                                    |                                                                                            |          |                 |                     |
|                                                                                                    |                                              |                                                                                    |                                                                                            |          |                 |                     |
| Declaration                                                                                            |                                              |                                                                                    |                                                                                            |          |                 |                     |
| By clicking SUBVIT below, I conf                                                                       | firm the following                           |                                                                                    |                                                                                            |          |                 |                     |
| <ol> <li>I certify that the information prize information prize interval and understood the</li> </ol> | rovided in the app<br>Terms and Con          | Ication form is correct<br>ditions for the UCD ENERGY21 Felovahip Programme        |                                                                                            |          |                 |                     |
| 2. I understand that UCD may with                                                                      | thoraw any offer                             | of a place or discontinue the Fellowship where supplied information is found to    | e incorrect, misleading or faisfled                                                        |          |                 |                     |
| Submit                                                                                                 |                                              |                                                                                    |                                                                                            |          |                 |                     |
| 1 rows took .02 seconds to run                                                                         |                                              |                                                                                    |                                                                                            |          |                 |                     |
| r help during the application process                                                                  | , please click her                           |                                                                                    |                                                                                            |          |                 |                     |
| help with Scholarahip Applications,                                                                    | please click here                            | for contact details.                                                               |                                                                                            |          |                 |                     |

#### 4.3 To edit and complete Personal Details applicants should click on "Add/Edit Personal Details".

| me > UCD Research Fellowship | S >           |                 |
|------------------------------|---------------|-----------------|
| DF of Application Form       | Π             |                 |
|                              | \\$           |                 |
| Personal Details             | 5             | Contact Details |
| Add 7 Edit Personal Details  | 155583        | Email           |
| Application Status           | Not Submitted | Mobile          |
| Applicant                    | 2             | Phone Number    |
| Applicant ID                 | V10037107     | Native Language |
| Date of Birth                |               | Home Address    |
| Gender                       |               |                 |
| Surname at Birth             |               |                 |

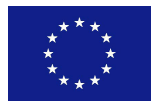

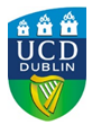

#### ENERGY21 PROGRAMME Marie Skłodowska-Curie COFUND Action

4.4 Please ensure that all mandatory fields are completed before "Save and return" button is clicked. If any fields are missing, all entries will have to be re-entered. Once Personal Details are saved they can be edited before the deadline for applications as well as after to ensure that all contact and other personal details are up to date.

4.5 To edit and complete **General Questions** applicants should click on "Answer these Questions". The General Questions section consists of two parts: **Proposal Details** and **Ethics**. Please ensure that all mandatory fields are completed before "Save and return" button is clicked. If any fields are not completed, all entries will have to be re-entered. Once General Questions are saved they can be edited before the deadline for applications, but once an applicant submits the application (by clicking "Submit" button) these details can no longer be edited).

|                                                                                                    | Answer |
|----------------------------------------------------------------------------------------------------|--------|
| Proposal Details                                                                                                    |        |
| Proposal Title                                                                                                    |        |
| Proposal Summary                                                                                                    |        |
| Scientific field                                                                                                    |        |
| Resubmission?                                                                                                    |        |
| Key Words                                                                                                    |        |
| Type of Fellowship                                                                                                    |        |
| Proposed UCD PI                                                                                                    |        |
| Proposed Outgoing Host Institution                                                                                         |        |
| Outgoing Host PI                                                                                                    |        |
| Ethics                                                                                                    |        |
| Does your research involve human embryonic stem cells (hESCs)?                                                             |        |
| Does your research involve human embryos?                                                                                  |        |
| Does your research involve human foetal tissue/cells?                                                                      |        |
| confirm that my research DOES NOT involve human embryonic stem cells (HESCs), human embryos, or human foetal tissue/cells. |        |
| Does your research involve human participants?                                                                             |        |
| Are they volunteers for social or human sciences research?                                                                 |        |
| Are they persons unable to give informed consent?                                                                          |        |
| Are they vulnerable individuals or groups?                                                                                 |        |
| Are they children or minors?                                                                                               |        |
| Are they patients?                                                                                                    |        |
| Are they healthy volunteers for medical studies?                                                                           |        |
| Does your research involve physical interventions on the study participants?                                               |        |
| Does your research involve personal data collection and/or processing?                                                     |        |
| Does your research involve further processing of previously collected personal data (secondary use)?                       |        |
| Does your research involve animals?                                                                                        |        |
| Will your research (or parts of it) be conducted in one or more non-EU countries?                                          |        |
| Is any of the research material collected in any non-EU country?                                                           |        |
| s any of the research material exported to any other country (including EU member states and non-EU countries)?            |        |
| Does your research involve the use of elements that may cause harm to the environment, animals or plants?                  |        |
| Does your research deal with endangered fauna, flora, or protected areas?                                                  |        |
| Does your research involve the use of elements that may cause harm to humans, including research staff?                    |        |
| Does your research have the potential for military applications?                                                           |        |

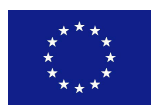

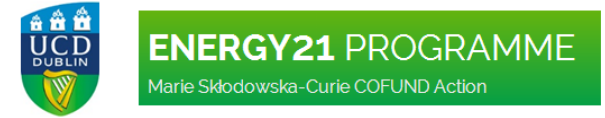

4.6 To upload the research proposal document and academic CV please click on relevant "Upload" button in the Application Checklist section of the application. Letters of Support (e.g. from the proposed Outgoing Host Institution) can also be uploaded as part of this application, however, this is optional.

| Application Checklis<br>Your application form can be subr | st<br>nitted once the | form itself is complete. Any checklist items not currently available to you must be supplied afterwards.                                                                                          |                    |
|-----------------------------------------------------------|-----------------------|----------------------------------------------------------------------------------------------------|--------------------|
| Requirement                                               | Status                | Special Instructions                                                                                                    | Documents Uploaded |
| Fellowship Proposal Document                              | Outstanding           | Please upload your full proposal document, using the structure outlined here.<br>Maximum number of pages for proposal document is 12. Font size to be used is 11 for main text and 10 for tables. | Upload             |
|                                                           |                       | Literature should be listed in footnotes, font size 8 or 9. All literature references will count towards the page limit.                                                                          |                    |
| Academic CV                                               | Outstanding           | Please upload an academic CV, using the format outlined here. Font: Arial, Font size: 11                                                                                                    |                    |
| Letters of Support                                        | Outstanding           | If applicable, please upload letter(s) to support your application Please note that this is optional - i.e. you are not required to include this with your application.                           | Upload             |

4.7 Once the documents (Proposal and CV and Letters of Support (optional)) are uploaded they can be removed and new versions can be re-uploaded. This can only be done before the application is submitted.

| Application Checklis<br>Your application form can be subr | st<br>mitted once the form itself is a | complete. Any checklist items not currently available to you must be supplied afterwards.                                                                                                    |                      |                    |
|-----------------------------------------------------------|----------------------------------------|----------------------------------------------------------------------------------------------------|----------------------|--------------------|
| Requirement                                               | Status                                 | Special Instructions                                                                                                    | Documents Uploaded   |                    |
| Fellowship Proposal Document                              | Received on 30 July 2014               | Please upload your full proposal document, using the structure outlined here.<br>• Maximum number of pages for proposal document is 12. Font size to be used is 11 for main text and 10 for tables.<br>• Literature should be listed in footnotes, font size 8 or 9. All literature references will count towards the page limit. | EH_testProposal.docx | Upload Remove Docu |
| Academic CV                                               | Outstanding                            | Please upload an academic CV, using the format outlined here. Font Arial, Font size: 11                                                                                                    |                      | Upload             |
| Letters of Support                                        | Outstanding                            | If applicable, please upload letter(s) to support your application Please note that this is optional - i.e. you are not required to include this with your application.                                                                                                    |                      | Upload             |

#### 5. SUBMITTING AN APPLICATION

5.1 Before submitting an application an applicant should ensure that all online fields are completed with correct information and correct files are uploaded in the Application Checklist.

5.2 To submit, click the "Submit" button. By clicking the SUBMIT button an applicant confirms the following:

- 1. I certify that the information provided in the application form is correct
- 2. I have read and understood the Terms and Conditions for the UCD ENERGY21 Fellowship Programme

3. I understand that UCD may withdraw any offer of a place or discontinue the Fellowship where supplied information is found to be incorrect, misleading or falsified.

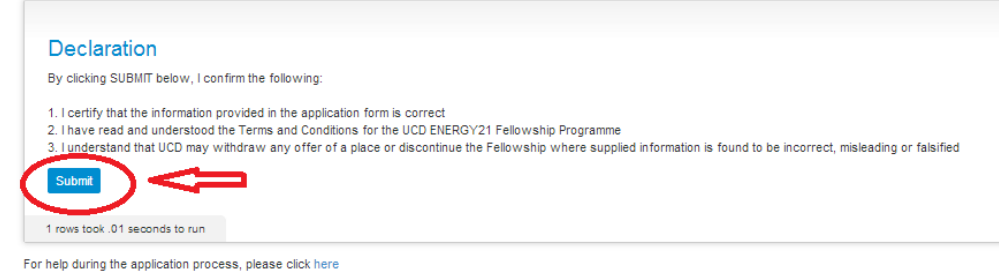

For help with Scholarship Applications, please click here for contact details.

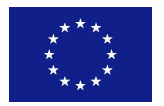

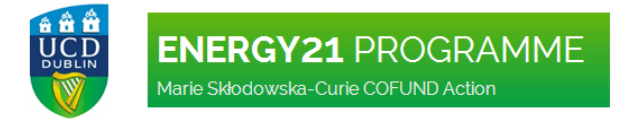

5.3 Once the application is submitted an applicant will be sent a confirmation email.

#### 6. VIEWING THE APPLICATION

6.1 An applicant can view the application and its status by the following means:

a) straight after submitting the application using the "Return to my applications" button on the Application Submission screen.

|   | Home > Application for final test > Upload Documents > Application for final test >                          |
|---|----------------------------------------------------------------------------------------------------|
|   | Application Submission                                                                                       |
|   | Your application has been submitted. A confirmation e-mail has been sent to the e-mail address you supplied. |
| ( | Return to My Applications                                                                                    |

b) by logging into the system again and using "My Applications" button.

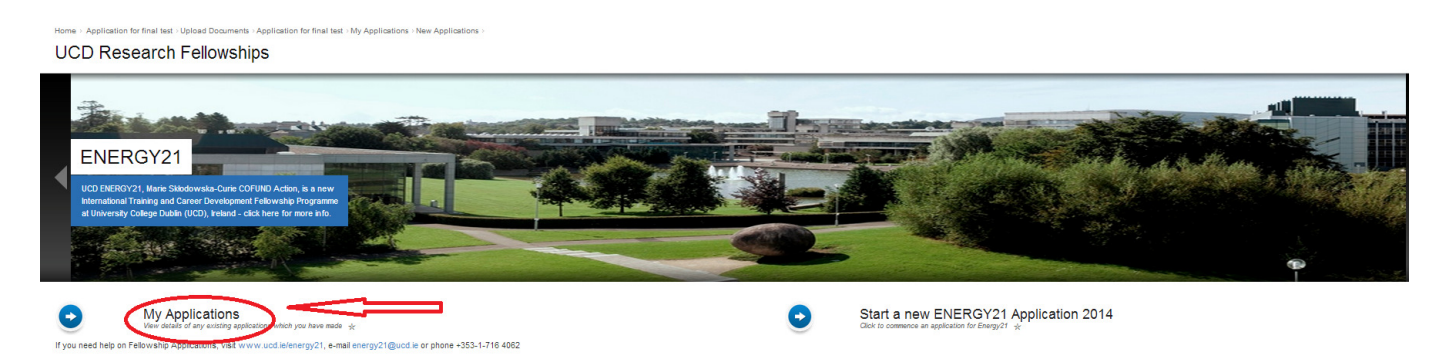

Both ways will bring an applicant to the screen listing application(s) created by him/her.

6.2 To edit an application that has not yet been submitted or to view submitted application click on "View".

| Application             | าร                      |              |                                           |                     |               |  |
|-------------------------|-------------------------|--------------|-------------------------------------------|---------------------|---------------|--|
|                         |                         |              |                                           |                     |               |  |
|                         |                         |              |                                           |                     |               |  |
| Start a New Application |                         |              |                                           |                     |               |  |
| pplication Number       | Application For         | Date Created | Checklist Items (inc Payment) Outstanding | Application Status  |               |  |
| 55583                   | UCD ENERGY21 Fellowship | 30 Jul 2014  | 1                                         | Complete, Submitted | View          |  |
|                         |                         |              |                                           |                     | $\cup$ $\neg$ |  |
|                         |                         |              |                                           |                     |               |  |

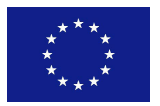

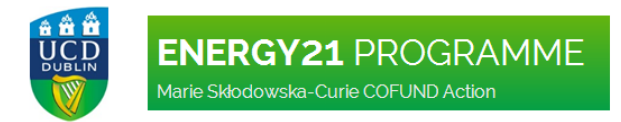

#### 6.3 Applications status can be checked in the Personal Details section.

| Personal Details<br>Add /Edit Personal Details<br>Please fully complete personal details |                              | Contact Details |                              |
|------------------------------------------------------------------------------------------|------------------------------|-----------------|------------------------------|
| Application Number                                                                       | 155583                       | Email           | ekrawczyk@hotmail.com        |
| Application Status                                                                       | Complete, Submitteo, Wähdraw | Mobile          | 1 111 111 111                |
| Applicant                                                                                | Dr final test                | Phone Number    | 1 111 111 111                |
| Applicant ID                                                                             | V10037107                    | Home Address    | final, test, test, Co Dublin |
| Gender                                                                                   | Female                       | Citizenship     | Ireland                      |
|                                                                                          |                              |                 |                              |

#### 6.4 An applicant can withdraw their application at any stage by clicking the "Withdraw" button.

| Personal Details Contact Details Add / Edf Personal Details Please fully complete personal details |                             |              |                              |  |
|----------------------------------------------------------------------------------------------------|-----------------------------|--------------|------------------------------|--|
| Application Number                                                                                 | 155583                      | Email        | ekrawczyk@hotmail.com        |  |
| Application Status                                                                                 | Complete, Submitte Withdraw | Mobile       | 1 111 111 111                |  |
| Applicant                                                                                          | Dr final test               | Phone Number | 1 111 111 111                |  |
| Applicant ID                                                                                       | V10037107                   | Home Address | final, test, test, Co Dublin |  |
| Gender                                                                                             | Female                      | Citizenship  | Ireland                      |  |
|                                                                                                    |                             |              |                              |  |

#### 7. OTHER ISSUES

#### 7.1 At the bottom of the application screen the following text appears:

"For help during the application process, please click here

For help with Scholarship Applications, please click here for contact details."

| lequirement                  | Status                   | Special Instructions                                                                                                    | Documents Uploaded   |
|------------------------------|--------------------------|----------------------------------------------------------------------------------------------------|----------------------|
| Fellowship Proposal Document | Received on 30 July 2014 | Please upload your full proposal document, using the structure outlined here.                                                                                           | EH_testProposal.docx |
|                              |                          | Maximum number of pages for proposal document is 12. Font size to be used is 11 for main text and 10 for tables.                                                        |                      |
|                              |                          | Literature should be listed in footnotes, font size 8 or 9. All literature references will count towards the page limit.                                                |                      |
| Academic CV                  | Received on 30 July 2014 | Please upload an academic CV, using the format outlined here.                                                                                                    | EH_testCV.docx       |
|                              |                          | Font: Arial, Font size: 11                                                                                                    |                      |
| Letters of Support           | Outstanding              | If applicable, please upload letter(s) to support your application Please note that this is optional - i.e. you are not required to include this with your application. |                      |

Please note that this text does not relate to the UCD ENERGY21 Fellowship online application system but the entire UCD Online Applications System, therefore clicking on "here" will not provide a link to information related to ENERGY21 Fellowships.

7.2 Applicants can save the online application form by clicking on "PDF of Application Form" button.

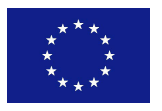

| BENERGY21 PR<br>Marie Skłodowska-Curie COF             | OGRAMME<br>UND Action       |          |             |                              |
|--------------------------------------------------------|-----------------------------|----------|-------------|------------------------------|
| ome · Applications · My Applications · Application for |                             |          |             |                              |
| PDF of Application Form                                |                             |          |             |                              |
| Personal Details<br>Add/Edd Personal Details           |                             | Conta    | act Details |                              |
| Application Number                                     | 455592                      | Email    |             |                              |
| Application status                                     | Complete Submitted Withdraw | Email    |             | 1 111 111 111                |
| Application status                                     | Dr final test               | Phone N  | lumber      | 1 111 111 111                |
| Applicant ID                                           | V10037107                   | Home A   | ddress      | final, test, test, Co Dublin |
| Gender                                                 | Female                      | Citizens | hip         | Ireland                      |
|                                                        |                             |          |             |                              |

7.3 In case of any difficulties or technical problems related with the ENERGY21 Online Application System please contact the Programme Manager, Ela Hogan at:

E: energy21@ucd.ie T: +353-1-716 4062 Skype: <u>UCD ENERGY21</u>

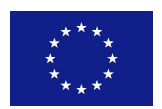